## Submitting an Incident Report

This step-by-step guidance shows local education agency (LEA) Test Coordinators and Nonpublic Coordinators how to make an **Incident Report** in the <u>OSSE Assessment Portal</u>. Starting in 2024, Incident Reports will no longer be submitted to the OSSE Support Tool. If you have questions during the submission of the Incident Report, please contact <u>OSSE.TestIntegrity@dc.gov</u>.

1. Log in to the <u>OSSE Assessment Portal</u> in Quickbase using your LEA or nonpublic credentials.

|                             | Email address or username Password |                        |   |  |  |
|-----------------------------|------------------------------------|------------------------|---|--|--|
|                             | Sign in                            |                        |   |  |  |
|                             |                                    |                        | 1 |  |  |
| 🔛 My Apps                   | OSSE School Test Security Plans    | OSSE Assessment Portal |   |  |  |
|                             |                                    |                        |   |  |  |
| Quickbase > My Apps in OCTO |                                    |                        |   |  |  |

2. Under "My Test Security Plans – LEA," locate the approved test plan for the impacted school and assessment, and select "Add Incident."

| My Test Security Plans - LEA |                          |                 |                          |                    |                             |      |     |         |               |                |                  |
|------------------------------|--------------------------|-----------------|--------------------------|--------------------|-----------------------------|------|-----|---------|---------------|----------------|------------------|
|                              | School - LEA Name        | School - LEA ID | School Name              | ACCESS for<br>ELLs | WIDA<br>Alternate<br>ACCESS | MSAA | DLM | DC CAPE | Status.       | Test Plan year | Articl Inclident |
| 0                            | OSSE Preparatory Academy | 1111            | OSSE Preparatory Academy | ~                  |                             |      |     |         | OSSE Approved | 2023-2024      | Add Incident     |

## 3. Complete each question, adding details where requested and/or possible.

| Role of Person Reporting                                                                                                    |                              |                |
|----------------------------------------------------------------------------------------------------|------------------------------|----------------|
| Select one                                                                                                    |                              | ג <b>י</b> ו ג |
| Type of Irregularity                                                                                                    |                              |                |
| Select one                                                                                                    |                              | ג   <b>∨</b>   |
| Please explain the details of the incident (what happened, how it happened, who was involved, where and when did it happen.) |                              |                |
|                                                                                                    |                              |                |
|                                                                                                    |                              |                |
|                                                                                                    |                              |                |
|                                                                                                    |                              |                |
| Date of Incident                                                                                                    | Approximate Time of Incident |                |
| MM-DD-YYYY                                                                                                    | HH:MM A                      | 0              |
| Assessment                                                                                                    |                              |                |
| Select one or more                                                                                                    |                              | ~              |

After selecting the assessment for the Incident Report, complete all assessment-specific questions. Add details where requested and/or possible. Finally, indicate what action you are requesting from OSSE in response to the incident.

4. **First**, select the checkbox that says "Submit" at the bottom of the report. **Then**, select "Save" in the upper right corner to send your Incident Report to OSSE.

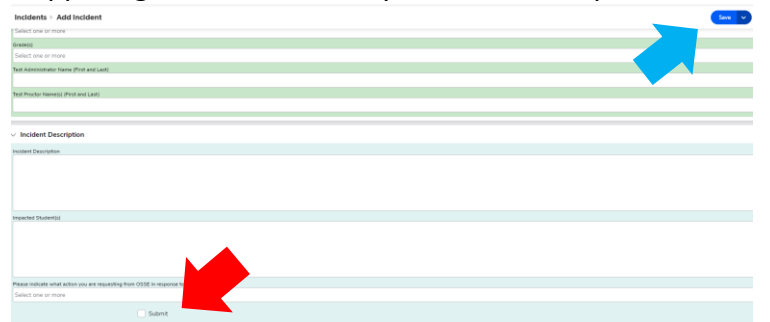

OSSE will review the Incident Report and provide a response. You will receive a notification from Quickbase when OSSE responds. If you have not received an initial response from OSSE within 48 business hours, please email <u>OSSE.TestIntegrity@dc.gov</u>.

5. If OSSE marks an incident report "Action/Information Required," select the pencil in the upper right corner to access OSSE's feedback and add information as needed. Once you have completed the additional information, select "Information Provided to OSSE" to return the Incident Report to OSSE.

| Incidents > Incident #19<br>> Reports & Charts                                        | -                   |          | New Incident |                              |
|---------------------------------------------------------------------------------------|---------------------|----------|--------------|------------------------------|
|                                                                                       |                     |          |              |                              |
|                                                                                       |                     |          |              |                              |
| Please indicate what action you are requesting from OSSE in response to the incident. |                     |          |              | Information Provided to OSSE |
| Action/Information Required                                                           | Investigating       | Resolved | Unresolved/N |                              |
|                                                                                       |                     |          |              |                              |
| V Incident Status                                                                     |                     |          |              |                              |
| Search records Q                                                                      |                     |          | O Ne         |                              |
| Related Status Notes                                                                  | Date Created        |          |              |                              |
| Action/Information Required OSSE Needs more information                               | 02-08-2024 03:06 PM |          |              |                              |
| □ Ø       Assigned                                                                    | 02-08-2024 03:05 PM |          |              |                              |
| 0 Submitted                                                                           | 02-08-2024 02:51 PM |          |              |                              |

To view incident reports and see responses from OSSE, follow the link provided in the notification emails from Quickbase from <a href="mailto:notify@quickbase.com">notify@quickbase.com</a>, or select the eye next to the Incident Report.

|   | School Test Security Plan | School Name.             | Assessment                                     | Requestor                | Incident Status |
|---|---------------------------|--------------------------|------------------------------------------------|--------------------------|-----------------|
| Ø | School Test Security Plan | OSSE Preparatory Academy | ACCESS for ELLs WIDA Alternate ACCESS for ELLs | rohini.ramnath@gmail.com | Submitted       |
| ٢ | School Test Security Plan | OSSE Preparatory Academy | WIDA Alternate ACCESS for ELLs                 | rohini.ramnath@gmail.com | Resolved        |

## **OSSE Incident Report Statuses**

|                              | Incident report is assigned to a member of the OSSE Assessment Team to review and      |
|------------------------------|----------------------------------------------------------------------------------------|
| Assigned                     | respond.                                                                               |
|                              | OSSE requires additional information from the LEA or school to resolve the incident    |
| Action/Information Required  | report.                                                                                |
| Investigating                | OSSE is gathering additional information to resolve the incident report.               |
| Information Provided to OSSE | LEAs or Schools have provided requested information to OSSE.                           |
|                              | The Incident Report is resolved. No further action is taken. Please ensure the         |
| Resolved                     | Incident Report is printed and filed appropriately in the Test Security File.          |
| Unresolved/ No Response from | The Incident Report is unresolved due to lack of response. If additional assistance is |
| User                         | needed, a new incident report should be created.                                       |